学認による学外アクセス方法

「阪南 UNIPA」→「図書館」→「学認データベース(学外のみ)」からアクセスも可能

## Maruzen eBook Library

① 図書館 HP から電子書籍「Maruzen eBook Library」をクリック

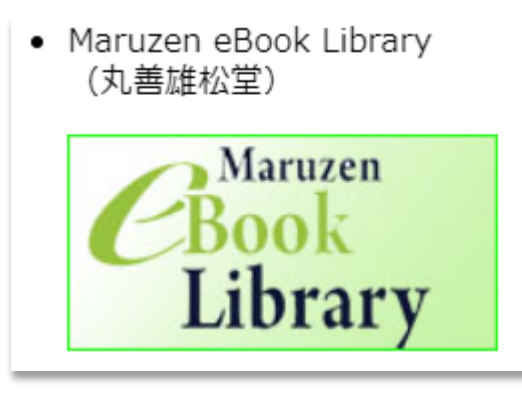

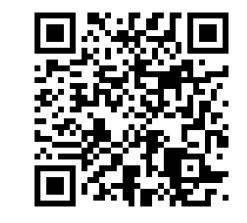

https://elib.maruzen.co.jp

②「学認アカウントをお持ちの方はこちら」をクリック

| <b>Book</b><br>Library | Maruzen eBookLibraryは、丸<br>善雄松堂㈱が提供する学術書籍に<br>特化した機関向け電子書籍配信サ<br>ービスです。 |  |
|------------------------|-------------------------------------------------------------------------|--|
| > 機関認証                 |                                                                         |  |
| 認証ID:                  |                                                                         |  |
| 認証パスワー                 | ۲:                                                                      |  |
| 認証しない                  | (ゲスト利用) 認証する                                                            |  |
|                        |                                                                         |  |
| 学                      | 認アカウントをお持ちの方はこちら                                                        |  |
| 学!<br>※認証IC<br>【認証U    | 認アカウントをお持ちの方はこちら<br>の/認証パスワードをお持ちでない場合は、<br>いない(ゲスト利用)】を選択してください。       |  |

③ 所属機関で「阪南大学」を選択/入力して「選択」ボタンをクリック

| 🍘 GakuNin) |                                               |
|------------|-----------------------------------------------|
| 所属機関の過     | 択                                             |
| サービス・      | .b.maruzen.co.jp <sup>.</sup> を利用するために認証が必要です |
| 阪南大学       | <b></b>                                       |
| □ ブラウサ     | 起動中は自動ログイン リャット                               |
| □ 選択した     | 所属機関を保存して今後IdPの選択画面をス                         |
| キップする      |                                               |
| <b>(</b> ) |                                               |
|            |                                               |

④ 「阪南 UNIPA」で使用している阪南 ID・パスワードを入力してログイン

| ▶ 阪南大学                          | Maruzen<br>Book<br>Library         Maruzen eBookLibraryは、丸<br>善雄松堂端が提供する学術書籍に<br>特化した機関向け電子書籍配信サ<br>ービスです。                                                                                                    |
|---------------------------------|----------------------------------------------------------------------------------------------------|
| HANNAN UNIVERSITY               | ▶お知らせ 6月29日 リニューアルオープン! #総<br>機能紹介は、 <u>こちらから</u>                                                                                                    |
| ログインサービス: Maruzen eBook Library | 商易検索 詳細検索 コード検索 入<br>文<br>科<br>学                                                                                                    |
| ログインID                          | <ul> <li>新酒一覧・購読一覧</li> <li>検索</li> <li>全て検索</li> <li>購読契約から検索</li> <li>種別</li> <li>全て</li> <li>PDF</li> <li>読上</li> <li>動画</li> </ul>                                                                                                    |
|                                 | Q検索       書名 五十音順(昇順)            ◆ 並         並         替                                                                                                    |
| ログイン                            | 総記         合           科         科                                                                                                    |
| *このログインページはブックマークしないでくだ<br>さい。  | Book page 2022       一本の年鑑一       学・         20221       一本の年鑑一       医外アソシエーツ (編)         10000       出版社/提供用       日外アソシエーツ (編)         10000       出版社/提供用       日外アソシエーツ (編)         10000       出版社/提供用       2022         10000       ア384816929144       学 |

ヒント!

購読契約している電子ブックを表示するときは画面右上の「購読一覧」をクリックするか、 「購読契約から検索」を選択して「検索」ボタンをクリックします。

| ▶新着一覧▶購読一覧▶おすすめ本 | 8 | 検索       全て検索       購読契約から検索         種別       ✓ 全て       PDF       読上       動画 |       |
|------------------|---|--------------------------------------------------------------------------------|-------|
|                  |   | 書名 五十音順(昇順) ◆ 並替                                                               | 2   3 |

利用後は、画面右上の「MENU」>「ログオフ」をクリックして画面を閉じてください。

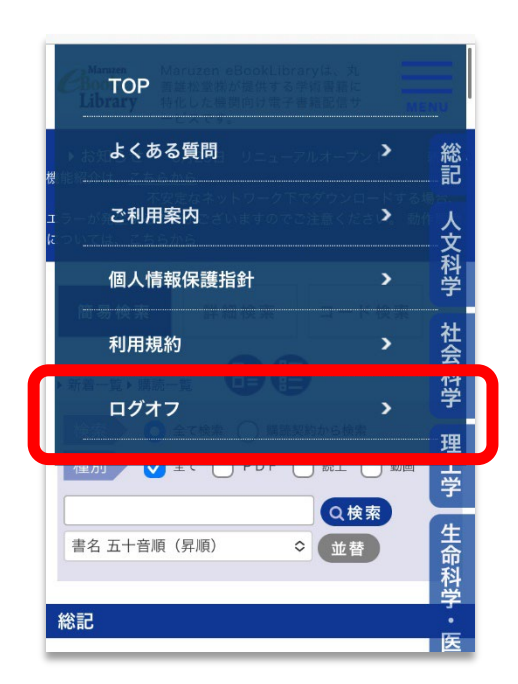